## Νέο WEBEX by SCH.GR μέσω εφαρμογής στον Η/Υ σας

Αφού ολοκληρώσετε τη διαδικασία ανοίγματος του νέου σας ψηφιακού δωματίου μέσω webex.sch.gr του ΠΣΔ, μπορείτε εναλλακτικά αντί να εισέρχεστε στο δωμάτιό σας μέσω της σύνδεσης <u>webex.sch.gr</u>, να προβείτε σε εγκατάσταση της εφαρμογής Webex Meetings στον Η/Υ σας (όπως είχατε κάμει και για την προηγούμενη έκδοση minedu-gov-gr που καταργήθηκε το καλοκαίρι 2020) ακολουθώντας την εξής διαδικασία:

 Αρχικά εισέρχεστε μέσω webex.sch.gr στον ψηφιακό σας χώρο & στον κατάλληλο server (minedu-secondary.webex.com or minedu-primary.webex.com). Πατήστε στα αριστερά την επιλογή downloads (έκτός εάν ήδη έχετε εγκατεστημένη την εφαρμογή Webex Meetings από την άνοιξη 2020 και δεν την έχετε απεγκαταστήσει, οπότε ακολουθείτε το βήμα 2) κατεβάστε την εφαρμογή πατώντας ΑΠΟΘΗΚΕΥΣΗ στην εγκατάσταση του σχετικού αρχείου webexapp.msi (≈94MB). Ανοίξατε και εκτελέσατε το αρχείο πατώντας σε αυτό. Η εγκατάσταση σταδιακά θα ολοκληρωθεί οπότε το γνωστό εικονίδιο θα εμφανιστεί στην επιφάνεια εργασίας σας.

| cisco Webex    |                                                                                                    |                                                                                                    | For Definition And Const |  |
|----------------|----------------------------------------------------------------------------------------------------|----------------------------------------------------------------------------------------------------|--------------------------|--|
| Home           | ${\rm Q}_{\rm c}$ Join a meeting or search for a meeting, recording, or transcript                  |                                                                                                    | English   FIANN 🔨        |  |
| Meetings       |                                                                                                    |                                                                                                    |                          |  |
| Recordings     | Downloads                                                                                           |                                                                                                    |                          |  |
|                | Version information ①                                                                               |                                                                                                    |                          |  |
| 00 Insights    |                                                                                                    |                                                                                                    |                          |  |
| ③ Support      |                                                                                                    |                                                                                                    |                          |  |
|                |                                                                                                    |                                                                                                    |                          |  |
| Feedback       | Cisco Webex Meetings desktop app                                                                    |                                                                                                    |                          |  |
| 🖉 Πληροφορίες  | The Wei<br>quickly<br>click a b<br>Starting<br>includes<br>Notes, c<br>Webex L<br>Wilb A<br>Product | The Webex Meetings desktop app allows you to start and join meetings<br>quickly and easily. You can start and join meetings from desktop app or<br>click a button to schedule a meeting from your calendar application.<br>Starting with version 39.10, the Webex Meetings desktop app no longer<br>includes integrations with Microsoft Outlook, Microsoft Office, IBM Lotus<br>Notes, or other applications. When you install the latest version of the<br>Webex Meetings desktop app, any previous versions of those integrations<br>will be uninstalled. To install those integrations, download Cisco Webex<br>Peroductivity Tools. |                          |  |
| Webex Training | David                                                                                               | bload                                                                                                    |                          |  |
| Webey Events   | Dow                                                                                                 | lioau                                                                                                    |                          |  |

2. Πατώντας δε αυτό το εικονίδιο στην επιφάνεια εργασίας σας, θα ανοίξει η γνωστή πλαϊνή μπάρα της εφαρμογής όπως παρακάτω:

| No. H   | ttps://minedu-secondary.webex.com/meet/              | ′g |
|---------|------------------------------------------------------|----|
| Star    | t a Meeting Schedule                                 | P  |
| Join a  | Meeting ©                                            |    |
| Enter m | eeting information                                   |    |
| Upcom   | ing Meetings                                         |    |
|         |                                                      |    |
| Sign in | to Microsoft Outlook to view all o<br>your meetings. | of |
|         | Show only Webex meetings                             |    |
|         |                                                      |    |
|         | S Connect to a device                                |    |

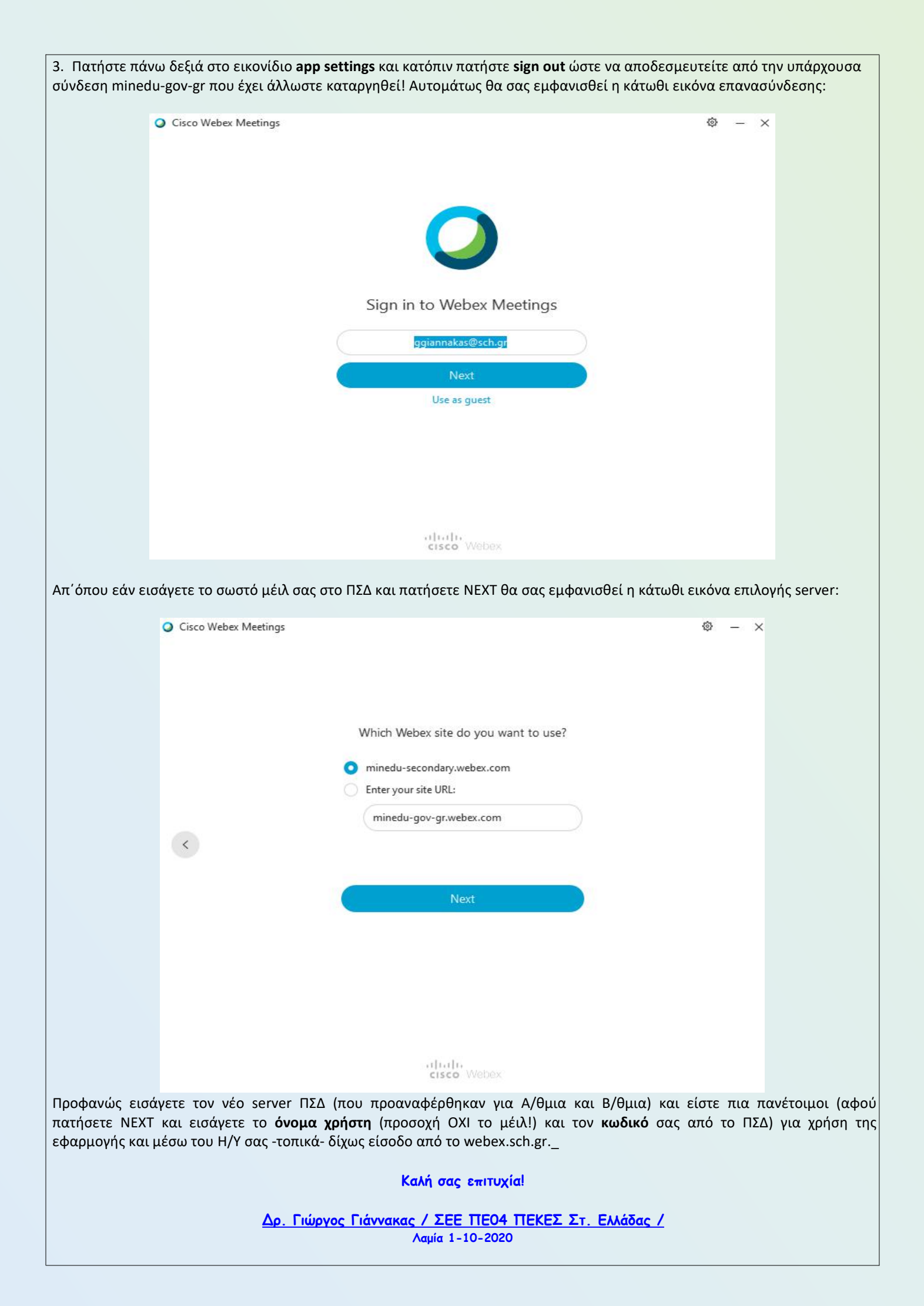